# Instructivo Ac.3997

1.- El abogado ingresa al Portal de Notificaciones y Presentaciones electrónicas *con certificado* para confeccionar la cédula. Selecciona la opción **Nueva Presentación** y va a completar los datos requeridos para realizar la presentación.

| Nueva Presentación                                                                                                    |                                                                                                    |
|----------------------------------------------------------------------------------------------------|----------------------------------------------------------------------------------------------------|
| SELECCIONE EL ORGANISMO                                                                                                    |                                                                                                    |
| LA PLATA<br>Buscar Organismo en la lista<br>ARCHIVO DEL MINISTERIO PUBLICO<br>ARCHIVO PENAL - LA PLATA<br>AREA DE JUICIO DE LAS UNIDADES FUNCION.<br>AYUDANTIA FISCAL - BERISSO<br>AVUDANTIA FISCAL - BERISSO | ALES DE INSTRUCCIÓN DESCENTRALIZADAS - LA PLATA                                                                                                    |
| SELECCIONE LA CAUSA                                                                                                    |                                                                                                    |
| OBuscar por Carátula<br>OUsar Nro de Causa (Prefijo-Número-Sufijo):<br>©Usar Nro de Receptoría (Prefijo-Número-Sufij<br>Verificar                                                                             | io):<br>r                                                                                                    |
|                                                                                                    | INGRESE LOS DATOS DEL RECEPTOR DE LA PRESENTACION                                                                                                    |
| <i>IMPORTANTE:</i><br>No olvidar completar<br>en <b>Parte involucrada</b> el<br>domicilio electrónico<br>de la Oficina de<br>Mandamientos que<br>diligenciará el<br>instrumento                               | Para cédulas y mandamientos a diligenciarse en formato papel completar aquí el domicilio postal   1708 - MORON   Organismo   Parte involucrada   Buscar Domicilio Electrónico   oficina de mandamientos   Domicilio Electrónico   V Agregar Destinatario   Destinatarios de la Presentación - Quitar Seleccionado   OFICINA DE MANDAMIENTOS Y NOTIFICACIONES MORON - mandamientos-moron@jusbuenosaires.gov.ar OFICINA DE MANDAMIENTOS Y NOTIFICACIONES MORON - mandamientos-moron@jusbuenosaires.gov.ar OFICINA DE MANDAMIENTOS Y NOTIFICACIONES MORON - mandamientos-moron@jusbuenosaires.gov.ar OFICINA DE MANDAMIENTOS Y NOTIFICACIONES MORON - mandamientos-moron@jusbuenosaires.gov.ar OFICINA DE MANDAMIENTOS Y NOTIFICACIONES MORON - mandamientos-moron@jusbuenosaires.gov.ar OFICINA DE MANDAMIENTOS Y NOTIFICACIONES MORON - mandamientos-moron@jusbuenosaires.gov.ar OFICINA DE MANDAMIENTOS Y NOTIFICACIONES MORON - mandamientos-moron@jusbuenosaires.gov.ar OFICINA DE MANDAMIENTOS Y NOTIFICACIONES MORON - mandamientos-moron@jusbuenosaires.gov.ar OFICINA DE MANDAMIENTOS Y NOTIFICACIONES MORON - mandamientos-moron@jusbuenosaires.gov.ar OFICINA DE MANDAMIENTOS Y NOTIFICACIONES MORON - mandamientos-moron@jusbuenosaires.gov.ar OFICINA DE MANDAMIENTOS Y NOTIFICACIONES MORON - mandamientos - moron@jusbuenosaires.gov.ar OFICINA DE MANDAMIENTOS Y NOTIFICACIONES MORON - mandamientos - moron@jusbuenosaires.gov.ar OFICINA DE MANDAMIENTOS Y NOTIFICACIONES MORON - mandamientos - moron@jusbuenosaires.gov.ar OFICINA DE MANDAMIENTOS Y NOTIFICACIONES MORON - mandamientos - moron@jusbuenosaires.gov.ar OFICINA DE MANDAMIENTOS Y NOTIFICACIONES MORON - mandamientos - moron@jusbuenosaires.gov.ar OFICINA DE MANDAMIENTOS Y NOTIFICACIONES MORON - mandamient |
|                                                                                                    | Tipo Presentación:<br>Cédulas V<br>Observaciones personales:                                                                                                    |
|                                                                                                    | INGRESE EL TEXTO DE LA PRESENTACION                                                                                                    |
|                                                                                                    |                                                                                                    |

### **IMPORTANTE:**

Adjuntar la documentación requerida, la cual debe ser legible, en un solo PDF. Recordar que la documentación adjunta junto con la presentación no debe superar los 20 MB

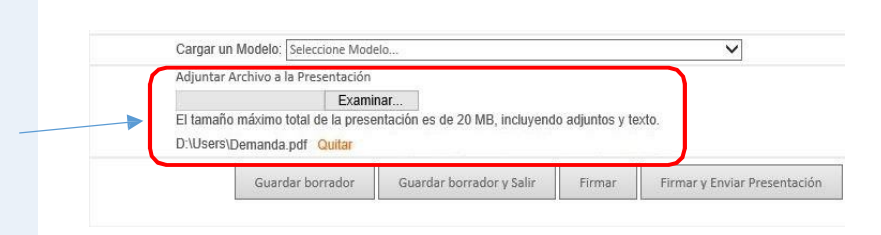

2.- Una vez firmada y enviada la cédula, la misma entrará a confronte al Juzgado. El organismo si cumple las condiciones la recibirá y la remitirá a la Oficina de Mandamientos y Notificaciones o Juzgados de Paz que actúen como Oficina de Mandamientos y Notificaciones.

|                                                                                                    | V/Presentación                                                                                                    |                                                                                       |                                                                                                    |                                      |                                                 |                                   |         |                    | × |
|----------------------------------------------------------------------------------------------------|----------------------------------------------------------------------------------------------------|---------------------------------------------------------------------------------------|----------------------------------------------------------------------------------------------------|--------------------------------------|-------------------------------------------------|-----------------------------------|---------|--------------------|---|
| <u>IMPORTANTE:</u><br>El juzgado<br>confrontará la                                                                                | Causa:<br>Ver causa<br>Destinatario:<br>Fecha de alta:<br>Firma Digital:<br>Observaciones:<br>Observaciones:<br>Archivos Adjuntos: | MO-18035-2<br>Estado: A D<br>OFICINA DE<br>5/2/2021 4:<br>Válida - Firm<br>CEDULA A E | 011<br>espacho Quien la lleva: h<br>MANDAMIENTOS Y NOTIFICACIONE<br>38:39 p. m. Estado Actual: PEN<br>ada por L<br>EMANDADA                                                              | Etapa<br>S SAN MIGUEL - ma<br>DIENTE | : Con Sentencia<br>ndamientos-sanmic            | uel@jusbuenos                     |         |                    |   |
| cédula,<br>verificando los<br>datos y la<br>documentación<br>adjunta. Si<br>cumple con las<br>condiciones se<br>recibirá, en caso |                                                                                                    |                                                                                       | CC<br>PODER JUDIC<br>ARES                                                                                                    | Fecha<br>Deleg.<br>AL PROVINCIA DE   | de recepción en O<br>o Juzgado de Paz<br>BUENOS | ic/                               |         |                    |   |
| contrario se                                                                                                    | Complete el formulario para Rec                                                                                                    | cibir la Prese                                                                        | ntación Electrónica                                                                                                    |                                      |                                                 |                                   | 1       |                    | * |
|                                                                                                    | Grupo                                                                                                    |                                                                                       | Quien la lleva                                                                                                    | Aviso                                | n llova al trámita                              | Visibilida                        | d       | ×                  |   |
| poura observar.                                                                                                    | licuario para aviso                                                                                                    |                                                                                       |                                                                                                    | Aviadi a Qui                         | Estado de ar                                    | tuación                           | 5       | Fecha de actuación |   |
|                                                                                                    | AGUERIRIO, AGUSTIN CESAR<br>ALOE, MARIA VICTORIA<br>CAPRIA, ISONACIO CAPRIA<br>GALARZA, PADLA ANDREA<br>GOMEZ, GONZALO RODRIGO     | <b>^</b>                                                                              | ACCION DE INCONSTITUCIONALIDAD - DEDU<br>ACCION DE INCONSTITUCIONALIDAD / DEDU<br>ACCIARATORIA - INTERPONE<br>ACOMPAÑA BOCUMENTACION<br>ACOMPAÑA ESCRITO<br>ACOMPAÑA ESCRITO / SE PROVEE | DVEE                                 | Seleccione<br>Observación                       | el Estado de Actu<br>de Actuación | ación V | 9/ 2/2021 ····     |   |
|                                                                                                    | Marcartodos                                                                                                    | [                                                                                     | Ampliar lista de tipos de trámites                                                                                                    | Reci                                 | bir (F7)                                        | Observar                          | (F8)    | Cerrar (ESC)       |   |

En el caso de los Juzgados de Paz, el organismo deberá generar la cedula y notificarla al domicilio electrónico de su propio organismo para poder realizar el diligenciamiento de la cédula y de esta forma generar el código QR y el código verificador.

3.- La Oficina de Mandamientos y Notificaciones o Justicia de Paz, ingresará al Portal de Notificaciones y Presentaciones donde **al imprimir la cédula se genera el código QR y un código verificador** el cual ingresando al sitio *https://notificaciones.scba.gov.ar/verificar.aspx* podrá verificar la notificación junto con la documentación adjunta.

| IMPORTANTE:<br>Se debe imprimir<br>únicamente desde la<br>opción Imprimir<br>Copia de la<br>Notificación para<br>que se genere el<br>código QR y el código<br>verificador | Número de causa:<br>Tipo de notificación:<br>Destinatarios:<br>Fecha Notificación:<br>Alta o Disponibilidad:<br>Firmado y Notificado por:<br>Firmado por:<br>Firma Digital:<br>TEXTO DE LA NOTIFICA | MO-1-2020<br>CEDULA<br>avazquez@jusbuenosaires.gov.ar<br>10/12/2020<br>10/12/2020 08:12:00<br>VAZQUEZ Gloria Amanda. PERITO II Certificado Correcto. Fecha de Firma:<br>VAZQUEZ Gloria Amanda. PERITO II Certificado Correcto. Certificado<br>2 Verificación de firma digital: Firma válida<br>CION ELECTRONICA<br>Fecha de recepción en<br>Ofic./Deleg. o Juzgado de Paz |
|----------------------------------------------------------------------------------------------------|----------------------------------------------------------------------------------------------------|----------------------------------------------------------------------------------------------------|
| ARCHIVOS ADJUNTOS A<br>demanda 1.pdf<br>demanda 2.pdf<br><< Volver                                                                                                    | A LA NOTIFICACION                                                                                                    | Contestar   Ver Causa   Imprimir Copia de la Notificación Descargar texto firmado                                                                                                    |

4.- El destinatario de la notificación podrá acceder a la cédula, a la documentación adjunta y podrá verificar la validez de la firma digital del magistrado/funcionario a través del código QR o el código verificador.

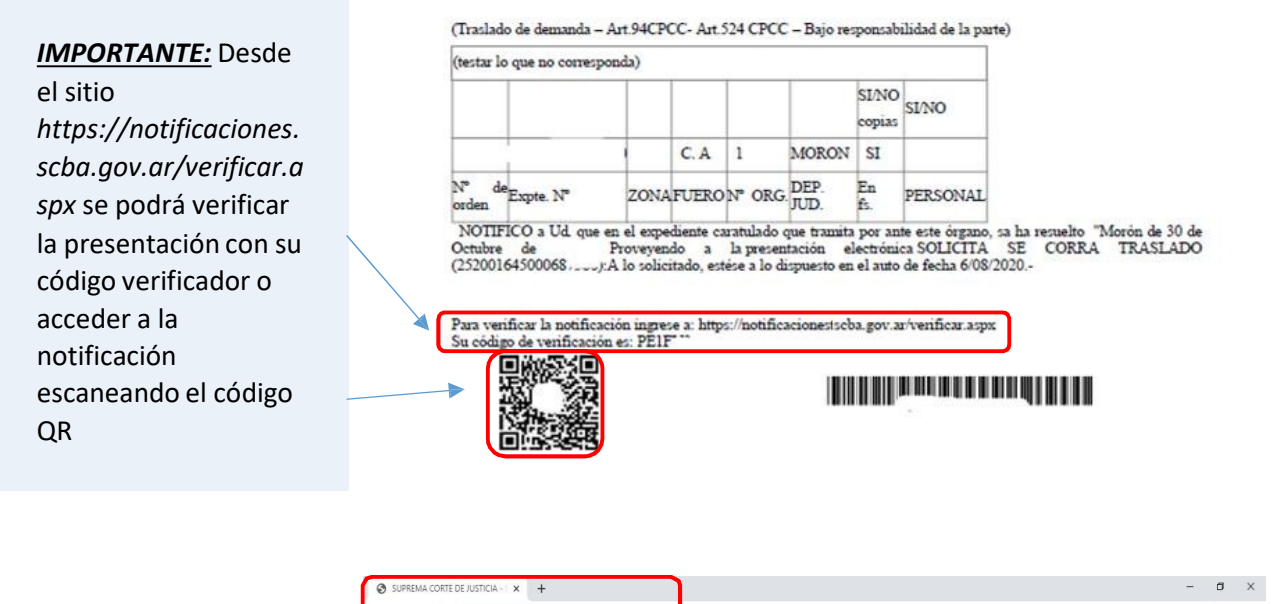

#### **IMPORTANTE:**

Se puede ingresar al sitio https://notificaci ones.scba.gov.ar /verificar.aspx y verificar la presentación

**IMPORTANTE:** Se puede verificar la validez del certificado de firma digital del magistrado / funcionario firmante

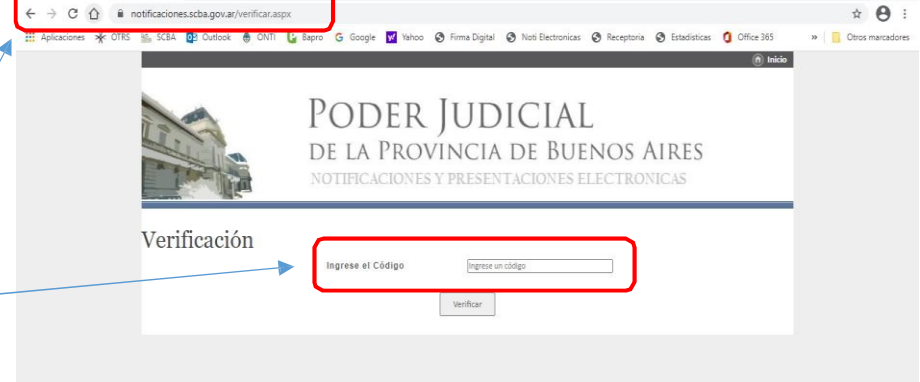

## TEXTO Y DATOS DE LA NOTIFICACION

|  | DATOS NOTIFICACION E      | ELECTRONICA                                                                                                    |                                                                       |  |  |
|--|---------------------------|----------------------------------------------------------------------------------------------------|-----------------------------------------------------------------------|--|--|
|  | Usuario conectado:        |                                                                                                    |                                                                       |  |  |
|  | Organismo:                | JUZGADO EN LO CONTENCIOSO ADMINISTRATIVO Nº 1 - IN CONTRATIVO Nº 1 - IN CONTRATIVO NO NO NO NO NO NO NO NO NO NO NO NO NO |                                                                       |  |  |
|  | Carátula:                 | NUET : NUUEEN 0.0                                                                                                    |                                                                       |  |  |
|  | Número de causa:          | MO-1-2020                                                                                                    |                                                                       |  |  |
|  | Tipo de notificación:     | CEDULA ELECTRONICA                                                                                                    |                                                                       |  |  |
|  | Destinatarios:            |                                                                                                    |                                                                       |  |  |
|  | Fecha Notificación:       | 9/2/2021 6:                                                                                                    |                                                                       |  |  |
|  | Alta o Disponibilidad:    | 9/2/2021 18:41:58                                                                                                    |                                                                       |  |  |
|  | Firmado y Notificado por: | VAZQUEZ                                                                                                    | Certificado Correcto. Fecha de Firma: 09/02/2021 18:41:57 Certificado |  |  |
|  | Firmado por:              | VAZQUEZ                                                                                                    | Certificado Correcto. Certificado                                     |  |  |
|  | Firma Digital:            | 🧝 Verificación de firma dig                                                                                                    | ital: Firma válida                                                    |  |  |
|  | TEXTO DE LA NOTIFICA      | CION ELECTRONICA                                                                                                    |                                                                       |  |  |
|  | 00                        | Fecha de recepció                                                                                                    | ón en Ofic/                                                           |  |  |
|  | 00                        | Deleg. o Juzgado de Paz                                                                                                    |                                                                       |  |  |
|  |                           |                                                                                                    |                                                                       |  |  |
|  |                           |                                                                                                    |                                                                       |  |  |
|  | PODER JUDICIAL            | PROVINCIA DE BUENOS AIRES                                                                                                    |                                                                       |  |  |
|  |                           | CEDIII A                                                                                                    | Salla dal Órgana                                                      |  |  |
|  |                           | GEDULA                                                                                                    | Cello del Organo                                                      |  |  |

CEDULA

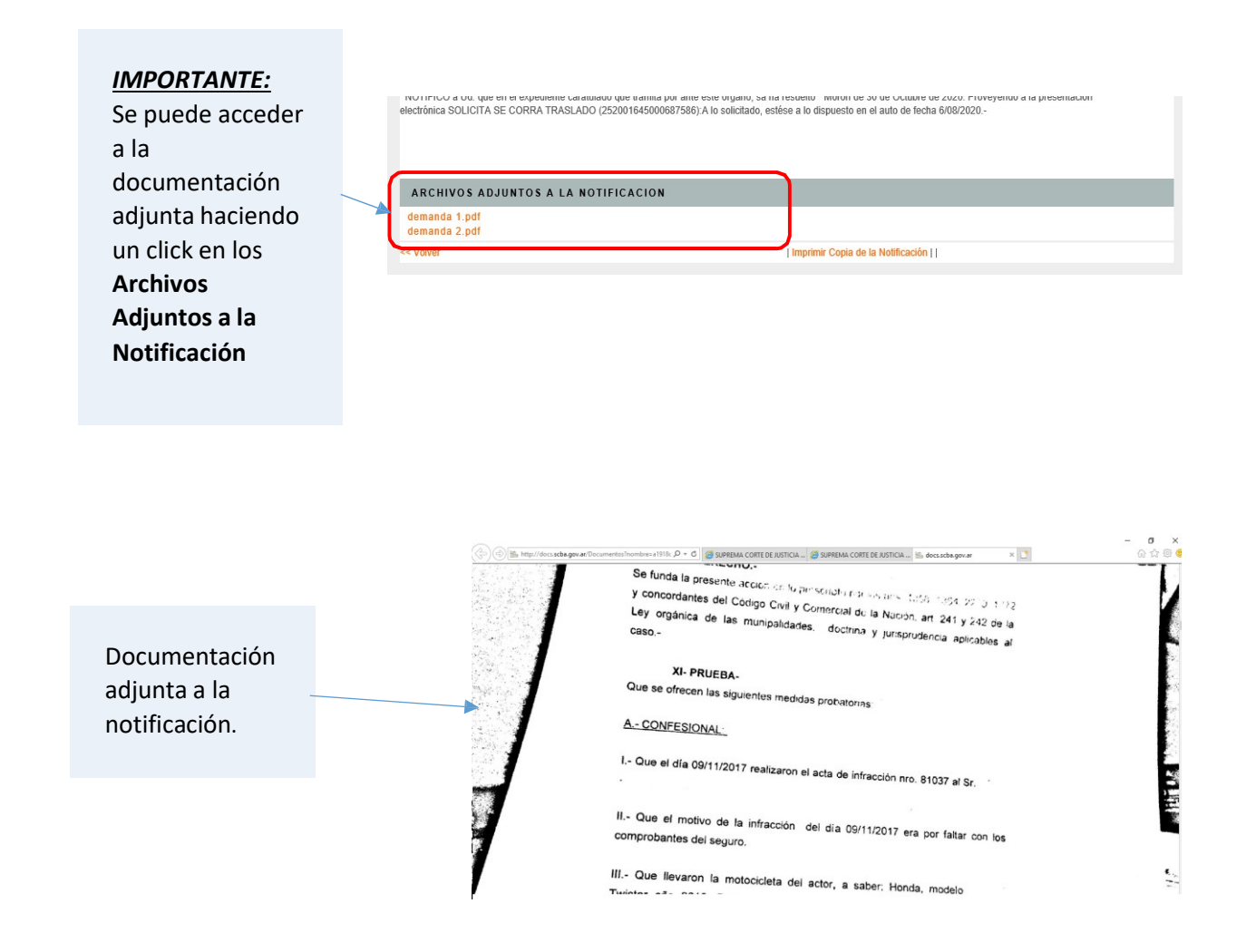

## A tener en c

#### <u>uenta...</u>

Si consideran necesario que se inserte al pie del instrumento judicial una leyenda que le indique al destinatario que el documento fue suscripto con firma digital y los mecanismos para acceder a la notificación, se podrá agregar un texto indicando lo que marca la ac.3997/20 en el cuerpo de la cédula. Ejemplo: Este documento fue suscripto con Firma Digital, conforme el Acuerdo 3997/20 el destinatario de la cédula podrá verificar la autenticidad e integridad del documento, así como acceder a las copias

digitales adjuntas. Para ello deberá acceder al sitio web habilitado por la SCBA (<u>https://notificaciones.scba.gov.ar/verificar.aspx</u>) ingresando manualmente el código verificador o escaneado el código QR, los que se generan automáticamente por el Sistema Informático y que se visualiza al pie de la cédula.

- Se les recuerda que el código QR se genera únicamente imprimiendo desde el Portal de Notificaciones y Presentaciones desde la notificación, opción "Imprimir Copia de Notificación"
- Se puede ingresar al sitio https://notificaciones.scba.gov.ar/verificar.aspx y verificar la presentación con su código verificador o acceder a la notificación escaneando el código QR
- \_ El profesional **NO** debe generar códigos QR ni de la cédula ni de la documentación adjunta.